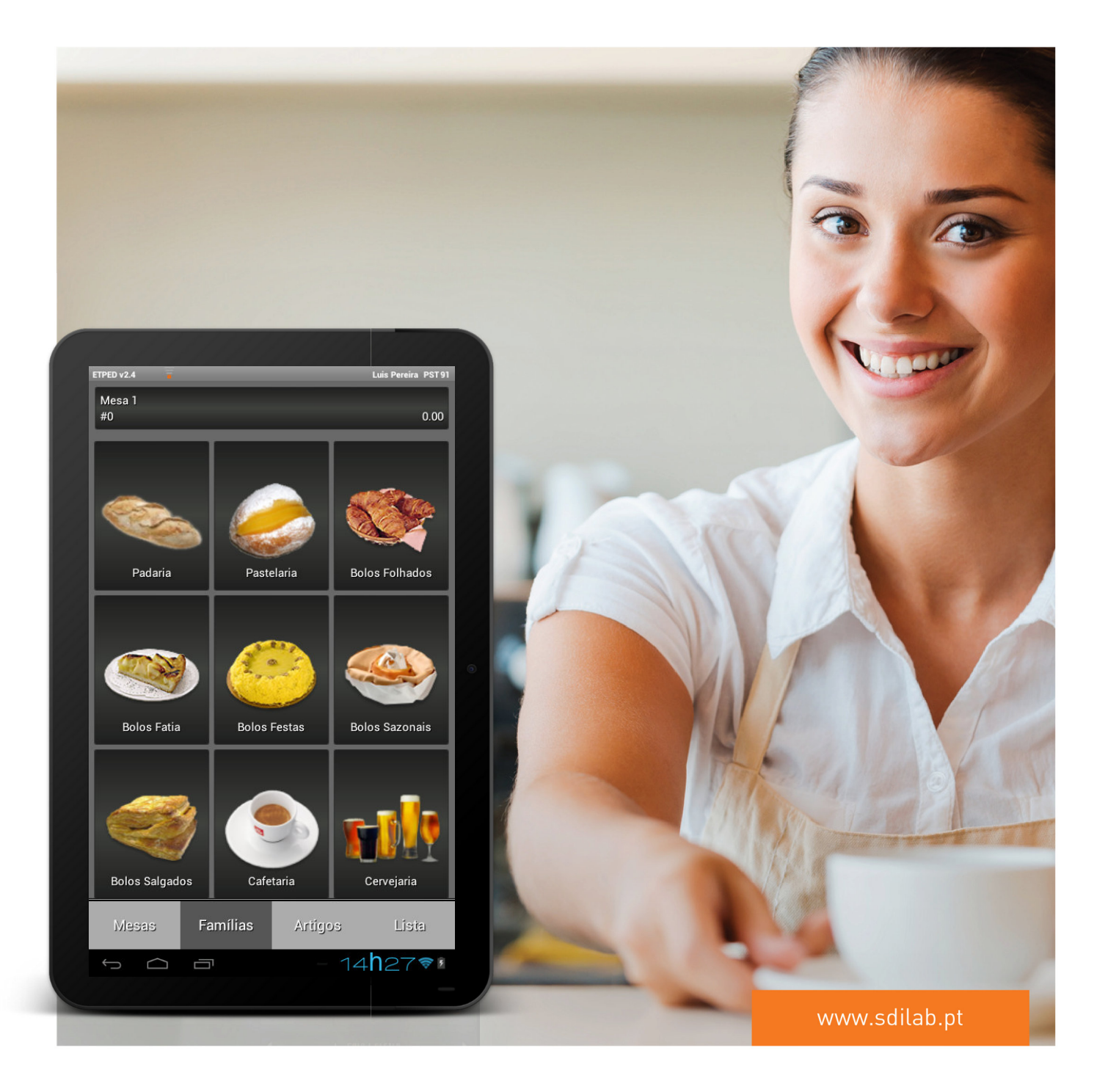

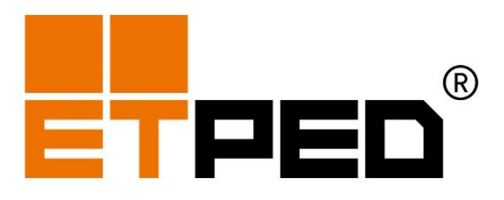

FOR YOU, FOR ALL.

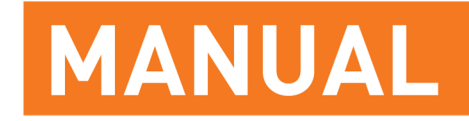

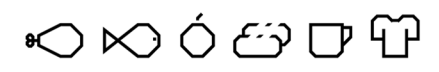

PARA TODO O TIPO DE NEGÓCIO

O poder da imaginação, faz-nos infinitos.

John Muir

#### SDILAB

Investigação e Desenvolvimento de Software, Lda. www.sdilab.pt

#### **Redes Sociais**

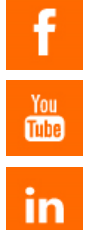

www.facebook.com/sdilab

www.youtube.com/sdilab

www.linkedin.com/company/sdilab

Informação sujeita a alterações Última atualização: 16/05/2016 Versão ETPED 2.6

#### AVISO DE CONFIDENCIALIDADE

Todas as informações, em todas as páginas do presente documento são propriedade da SDILAB e são fornecidas ao utilizador com carácter informativo, tendo o mesmo conhecimento de que não serão utilizadas, nem divulgadas, sem a prévia autorização da SDILAB.

© SDILAB – Investigação e Desenvolvimento de Software

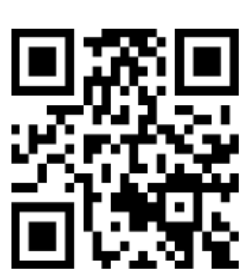

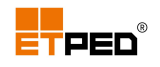

## Conteúdo

| 1. | Visão geral                             | . 5 |
|----|-----------------------------------------|-----|
|    | Descrição geral                         | 5   |
|    | Principais benefícios                   | 5   |
|    | Idiomas suportados                      | 5   |
|    | Requisitos do sistema                   | 6   |
| 2. | Antes de começar                        | . 7 |
|    | Conceitos básicos                       | 7   |
|    | Tablet ETPED                            | 7   |
|    | Touch screen                            | 7   |
|    | Botões                                  | 7   |
|    | Configurações                           | 8   |
|    | Configurações a efetuar no ETPOS        | 8   |
|    | Configurações a efetuar no ETPED        | 9   |
|    | Opções do menu de Configuração do ETPED | 16  |
|    | Interface ETPED                         | 18  |
| 3. | Atualizar                               | 23  |
| 4. | Efetuar registos                        | 26  |
|    | Acrescentar observações nos pedidos     | 28  |
|    | Eliminar observações nos pedidos        | 30  |
| 5. | Realizar os pedidos e conta             | 32  |
|    | Realizar o pedido                       | 32  |
|    | Editar/alterar o pedido                 | 33  |
|    | Consultar conta                         | 34  |
|    | Fechar a conta                          | 36  |
| 6. | Pedidos em offline                      | 37  |
| 7. | Terminar a sessão de trabalho           | 40  |

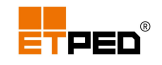

# 1. Visão geral

## Descrição geral

O ETPED é um produto para o sector da restauração que permite registar os pedidos dos clientes utilizando um tablet, com ligação direta ao software de faturação ETPOS.

Trata-se de um equipamento com software criado de raiz pela SDILAB, a funcionar no sistema operativo para dispositivos móveis Android, que se encontra instalado num hardware específico de forma a garantir a sua estabilidade.

O ETPED é um complemento do ETPOS, a sua portabilidade, permite ir ao encontro do cliente para registar os pedidos e efetuar as operações mais usuais através de uma interface gráfica e intuitiva, onde a funcionalidade, a facilidade de utilização e a fiabilidade são já habituais.

O ETPED utiliza a rede Wi-Fi do estabelecimento para comunicar com o ETPOS, o que facilita a mobilidade dos funcionários e o fluxo de trabalho mesmo fora do alcance da rede do estabelecimento, devido à base de dados própria e de não precisar de uma ligação constante, sendo os pedidos descarregados quando existir novamente cobertura de rede, sendo o primeiro do género com esta característica inovadora.

### Principais benefícios

- Registo de pedidos através de um tablet;
- Ligação por wi-fi a equipamentos com ETPOS;
- Aplicação intuitiva e de fácil utilização;
- Mobilidade e rapidez para o seu negócio.

### Idiomas suportados

O ETPED é suportado nos seguintes idiomas:

- Português;
- Inglês;
- Francês;
- Espanhol.

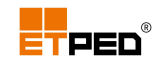

## Requisitos do sistema

Para utilizar o ETPED, é necessário:

- Um Tablet ETPED (v1.4 ou superior) ou Tablet Android com versão mínima 4.0;
- Um POS com o ETPOS (v4.12 ou superior).

#### Nota:

Antes de começar é conveniente ler o manual de utilizador que acompanha o equipamento, ficando assim a conhecer o funcionamento do Tablet ETPED.

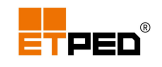

## 2. Antes de começar

### Conceitos básicos

### **Tablet ETPED**

- Ligar: pressione de forma prolongada o botão de ligar durante 5 segundos;
- Desligar: pressione de forma prolongada o botão de ligar durante 5 segundos, toque na opção Desligar e escolha a opção Ok;
- Bloquear/desbloquear o ecrã: pressione o botão de ligar para bloquear ou desbloquear o ecrã;

#### Touch screen

- **Toque**: toque para selecionar um ícone ou uma opção;
- **Toque duplo**: sequência de 2 toques no mesmo sítio;
- **Toque prolongado**: manter o dedo no mesmo sítio;
- Arrastar: deslizar o dedo no ecrã na direção pretendida.

#### Botões

No ETPED existem diversos botões com as seguintes funções:

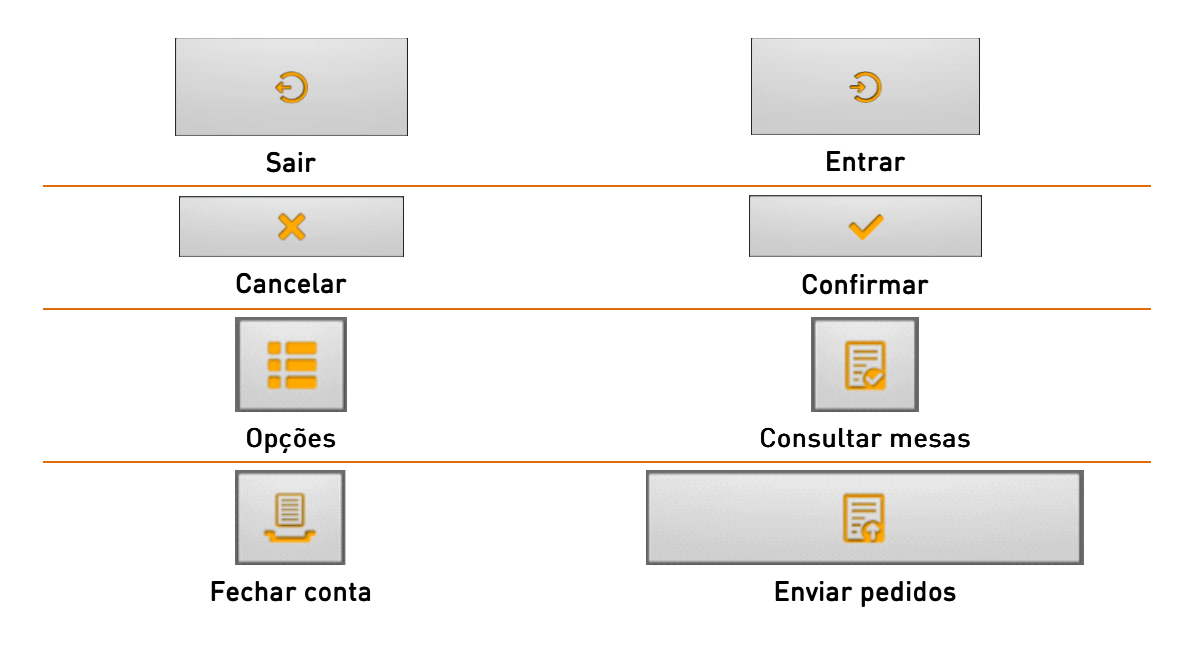

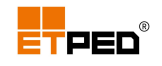

### Configurações

Para o ETPED funcionar é necessário efetuar configurações simples no ETPOS e no ETPED.

### Configurações a efetuar no ETPOS

- Abrir o ETPOS;
- Selecionar um operador (com permissões de administrador);
- Aceder a Sistema + Configurar + Configurar rede:
  - No separador Endereço IP, visualizar e anotar o Endereço IP (será necessário posteriormente):

| Rede           |                  |                                                                                                    |
|----------------|------------------|----------------------------------------------------------------------------------------------------|
| Endereço IP    | Posto            | Opções                                                                                                    |
| Placa de rede  | eth0 - 08:60:6E: | 4E:61:92                                                                                                    |
| Endereço IP    | 10.3.9.190       |                                                                                                    |
| Endereço atual | 10.3.9.190       | Outros IP's                                                                                                    |
|                |                  |                                                                                                    |
| ×              |                  | <ul> <li>Image: A second second s</li></ul> |

No separador **Opções**, ativar a opção **Aceita comandos via ETCOM**.

Aceita comandos via ETCOM

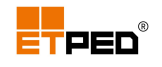

### Configurações a efetuar no ETPED

- Abrir o ETPED:
  - Tocar no ícone ETPED existente no Ambiente de trabalho ou nas Aplicações:

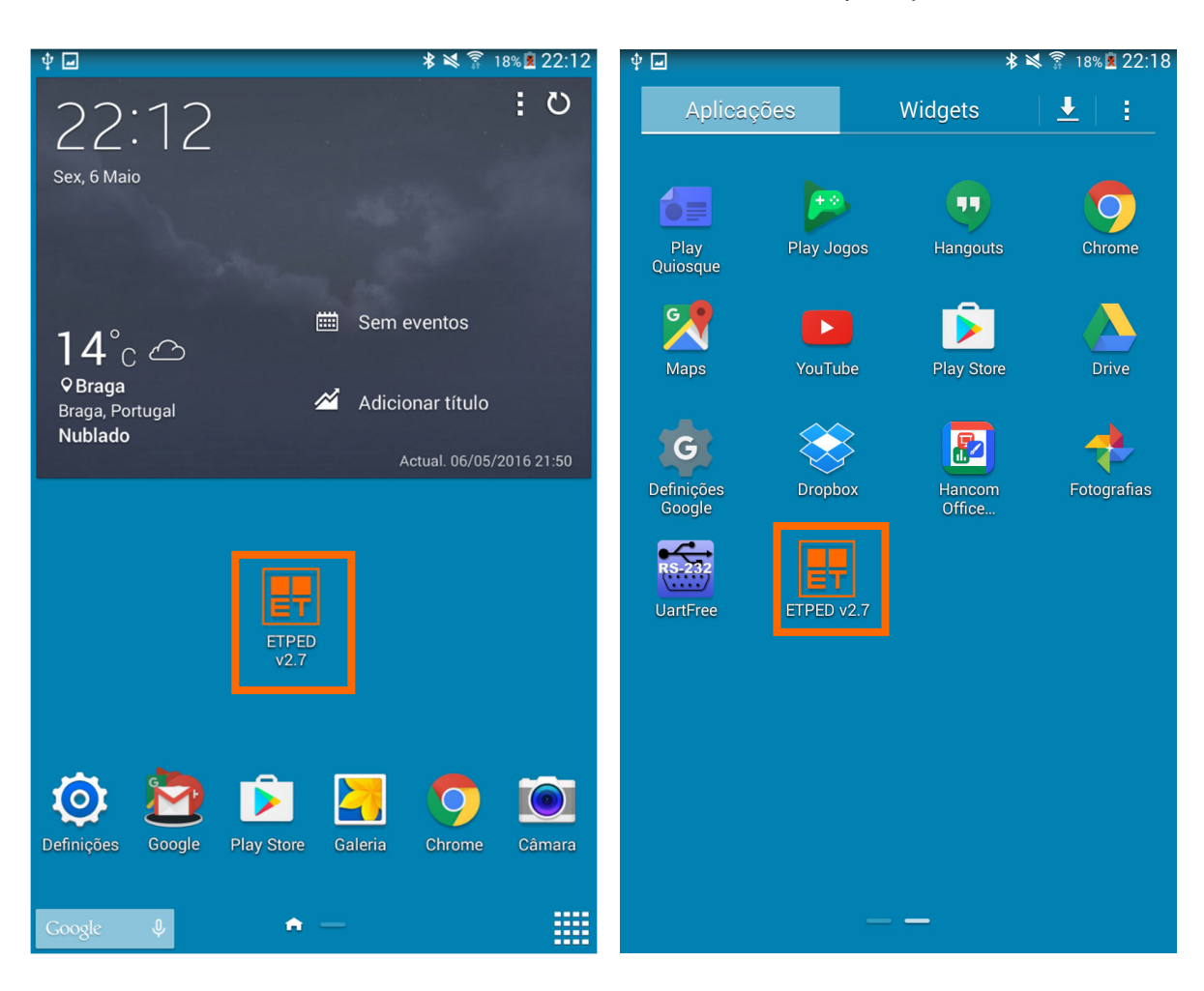

Ambiente de trabalho

#### Aplicações

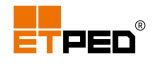

Tocar **2x** no ecrã inicial do ETPED para visualizar o ícone da **Configuração**:

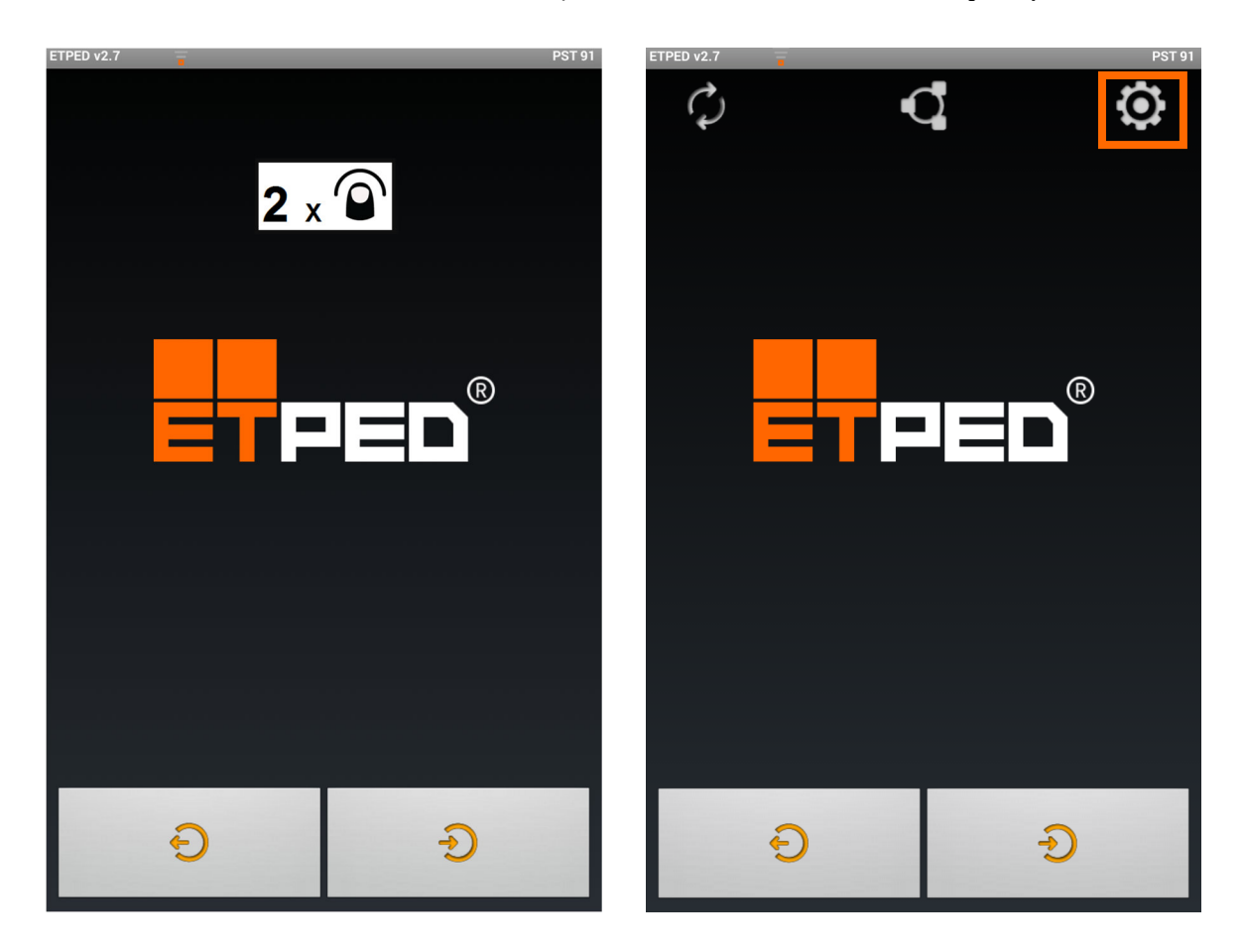

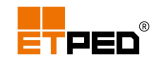

É necessário definir:

- O Endereço IP;
- A palavra-passe.

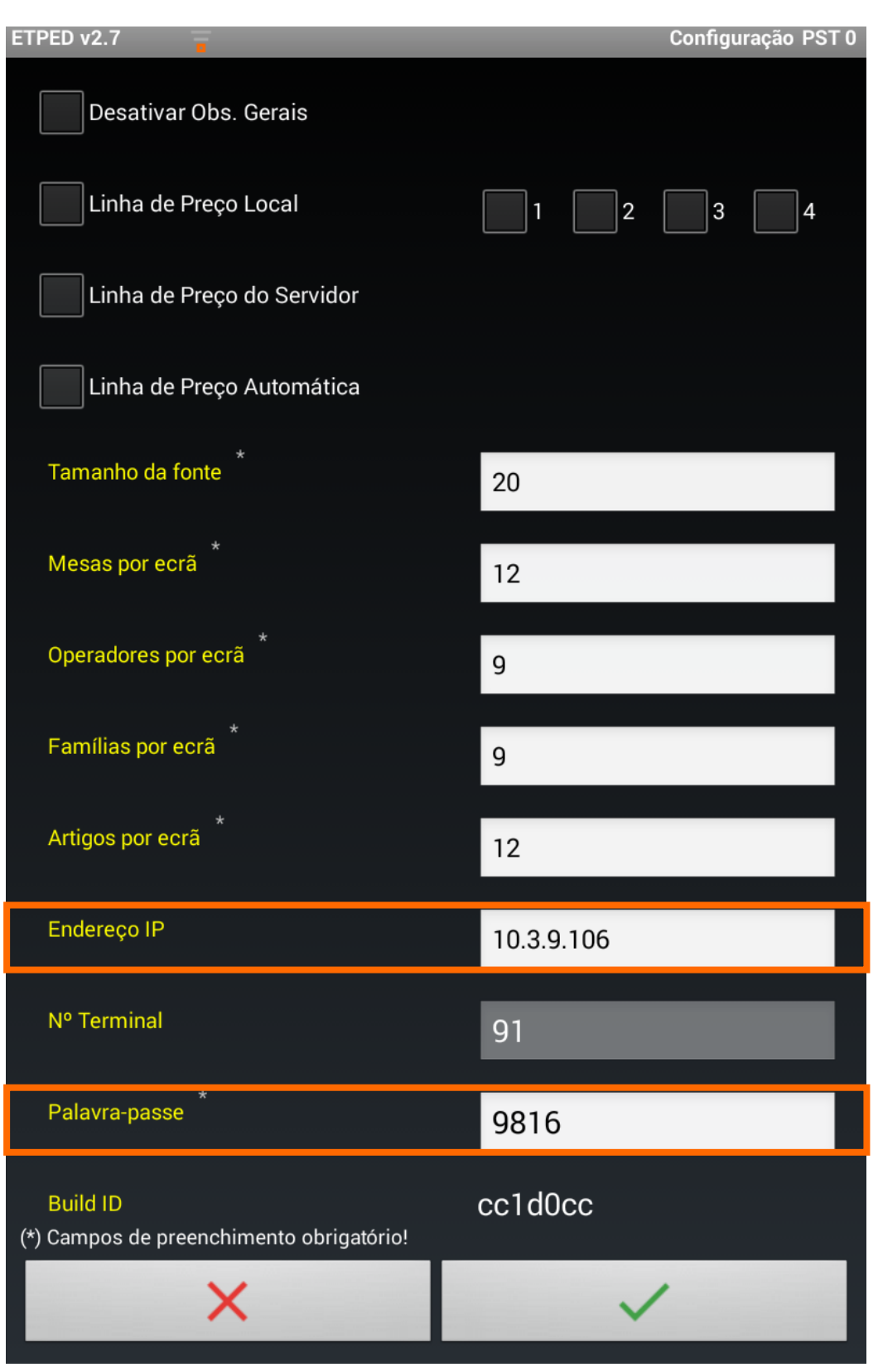

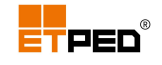

O campo Endereço IP, deve ser preenchido com o Endereço IP visualizado no ETPOS.

A palavra-passe deve ser definida no 1º acesso e permite aceder as Configurações do ETPED posteriormente.

Novamente no **ETPOS**:

Tocar em Sistema + Outras configurações + Configurar terminais ETPED, para visualizar o separador Emparelhamento:

| Gestão de tablets |                |             |    |  |  |
|-------------------|----------------|-------------|----|--|--|
|                   | Emparelhamento | Periféricos |    |  |  |
| Posto             | Designação     | Ativo       |    |  |  |
| 91                | PDA #1         | ✓ Detet     | ar |  |  |
| 92                | PDA #2         | Detet       | ar |  |  |
| 93                | PDA #3         | Detet       | аг |  |  |
| 94                | PDA #4         | Detet       | ar |  |  |
| 95                | PDA #5         | Detet       | аг |  |  |
| 96                | PDA #6         | Detet       | ar |  |  |
| 97                | PDA #7         | Detet       | ar |  |  |
| 98                | PDA #8         | Detet       | ar |  |  |
| ×                 |                |             |    |  |  |

Tocar no botão Detetar para iniciar o processo de deteção e autorização do emparelhamento do Tablet ETPED.

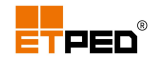

É visualizada a seguinte mensagem:

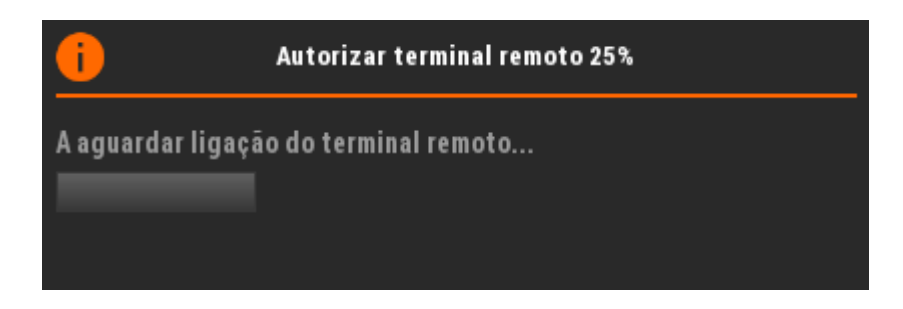

No separador **Periféricos**, tocando no campo **Periférico**, é possível escolher um dispositivo para impressão das consultas e documentos.

| Gestão de tablets |                |             |  |  |
|-------------------|----------------|-------------|--|--|
|                   | Emparelhamento | Periféricos |  |  |
| Posto             | Designação     | Periférico  |  |  |
| 91                | PDA #1         | PRF1        |  |  |
| 92                | PDA #2         |             |  |  |
| 93                | PDA #3         |             |  |  |
| 94                | PDA #4         |             |  |  |
| 95                | PDA #5         |             |  |  |
| 96                | PDA #6         |             |  |  |
| 97                | PDA #7         |             |  |  |
| 98                | PDA #8         |             |  |  |
|                   | ×              | ~           |  |  |

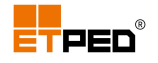

Iniciado o processo de deteção no ETPOS, deve no ETPED tocar no ícone: **Emparelhar**.

Para visualizar o ícone **Emparelhamento**, deve tocar duas vezes no ecrã inicial do ETPED:

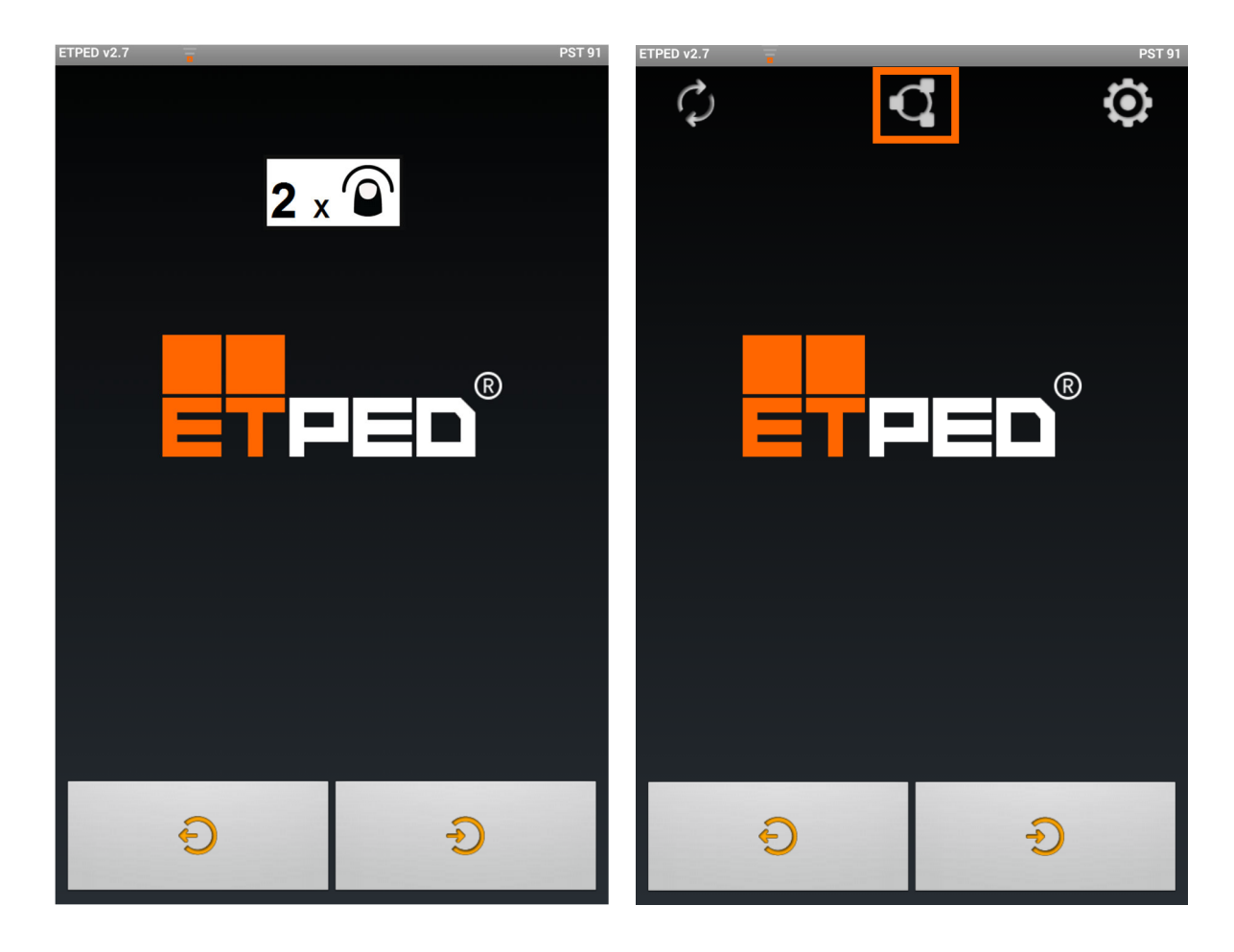

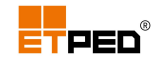

Quando o emparelhamento estiver concluído, aparece uma mensagem na parte inferior do Tablet ETPED a informar que o emparelhamento foi bem-sucedido.

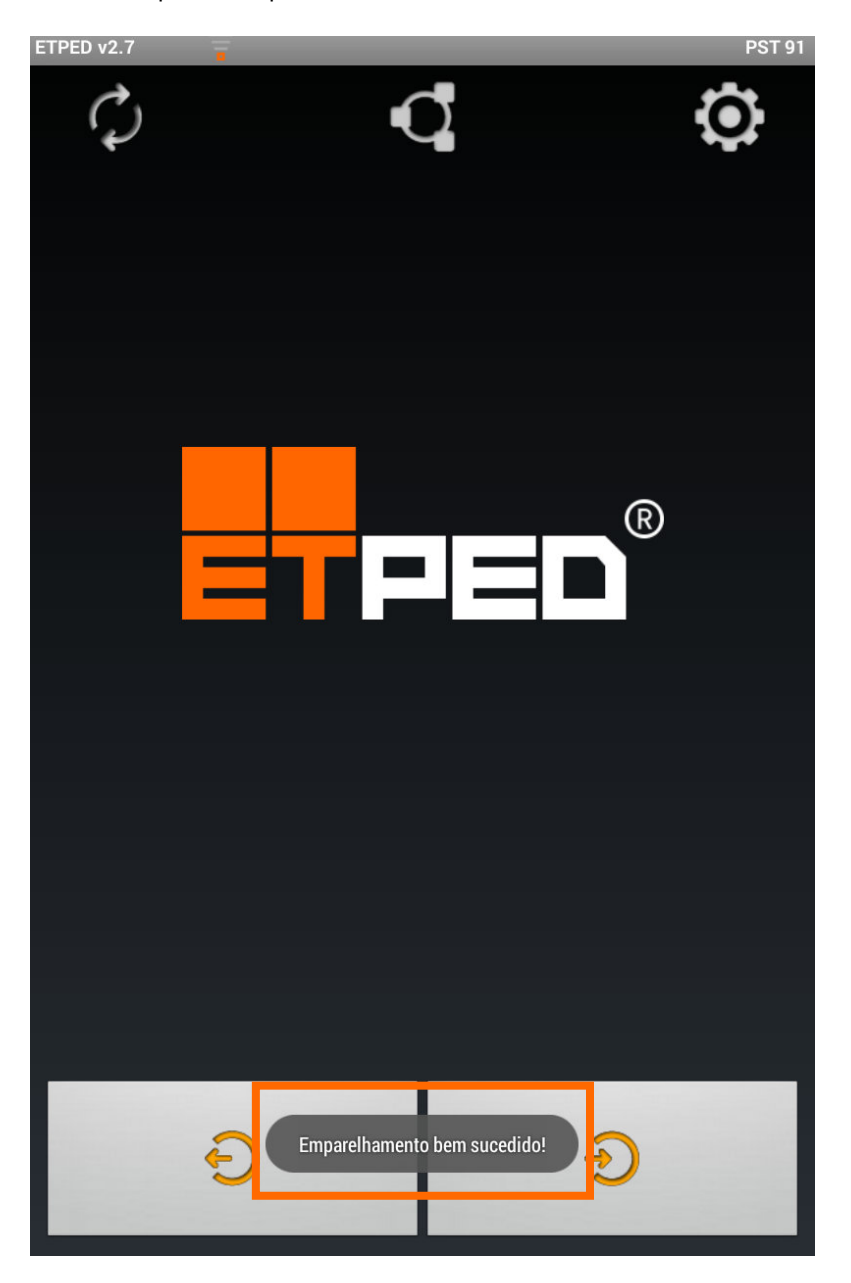

Caso interrompa o emparelhamento, é mostrado o seguinte aviso no ETPOS:

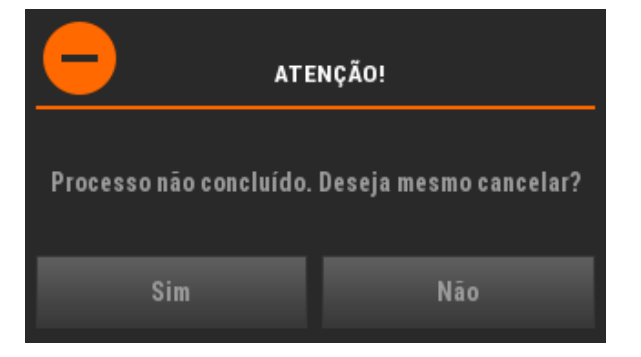

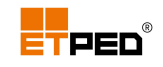

## Opções do menu de Configuração do ETPED

O menu de Configuração do ETPED, contém as seguintes opções:

| ldioma                     | Define o idioma                                                                                                    |  |  |
|----------------------------|----------------------------------------------------------------------------------------------------|--|--|
|                            | <b>Opções</b> : Português, Inglês, Francês, Espanhol                                                                                                    |  |  |
| Modo                       | Define o modo de trabalho                                                                                                    |  |  |
|                            | <b>Opções</b> : Mesas, Contas, Cartões                                                                                                    |  |  |
| Orientação do ecrã         | Define a orientação do ecrã                                                                                                    |  |  |
|                            | <b>Opções</b> : Automático, Retrato, Paisagem                                                                                                    |  |  |
| Documento A                | Predefine o tipo de documento para fecho de conta                                                                                                    |  |  |
|                            | <b>Opções</b> : os tipos de documentos existentes no ETPOS                                                                                                 |  |  |
|                            | Útil por exemplo, para serem usadas diferentes séries de<br>documentos                                                                                     |  |  |
| Documento B                | Predefine o tipo de documento para fecho de conta                                                                                                    |  |  |
|                            | <b>Opções</b> : os tipos de documentos existentes no ETPOS                                                                                                 |  |  |
|                            | Útil por exemplo, para serem usadas diferentes séries de<br>documentos                                                                                     |  |  |
| Consulta                   | Define o modo para efetuar as consultas de conta                                                                                                    |  |  |
|                            | <b>Opções</b> : Imprimir, Ecrã, Imp. + Ecrã                                                                                                    |  |  |
| Palavra Passe (consulta)   | Palavra-passe para sair do ecrã de consulta de conta                                                                                                    |  |  |
| Carregamento Automático    | Ativa a sincronização automática das Famílias, Artigos, Observações quando acede ao menu de Operadores                                                     |  |  |
| Desativar Salas            | Desativa a seleção das mesas pela interface das salas e passa a ser<br>realizada pelo teclado numérico                                                     |  |  |
| Desativar Obs. Gerais      | Desativa as observações gerais                                                                                                    |  |  |
| Linha de Preço Local       | Ativando a opção, é possível escolher o preço a praticar através do<br>ETPED, de acordo com os preços definidos na ficha do artigo no<br>ETPOS (servidor)  |  |  |
|                            | <b>Opções</b> : 1, 2, 3, 4                                                                                                    |  |  |
| Linha de Preço do Servidor | <ul> <li>Ativando a opção, o preço praticado nos artigos, será o preço que<br/>estiver definido no ETPOS (servidor) no momento da sincronização</li> </ul> |  |  |
| Linha de Preço Automática  | ca Ativando a opção, sempre que forem efetuados registos, o preço dos artigos será baseado na linha de preço em vigor no ETPOS (servidor)                  |  |  |

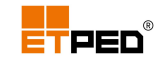

| Tamanho da fonte    | nanho da fonte Define o tamanho da fonte nos itens                                              |  |
|---------------------|-------------------------------------------------------------------------------------------------|--|
| Mesas por ecrã      | Define o número de mesas por ecrã                                                               |  |
|                     | <b>Opções</b> : de 4 a 24                                                                       |  |
| Operadores por ecrã | Define o número de operadores por ecrã                                                          |  |
|                     | <b>Opções</b> : de 4 a 24                                                                       |  |
| Famílias por ecrã   | Define o número de famílias por ecrã                                                            |  |
|                     | <b>Opções</b> : de 4 a 24                                                                       |  |
| Artigos por ecrã    | Define o número de artigos por ecrã                                                             |  |
|                     | <b>Opções</b> : de 4 a 24                                                                       |  |
| Endereço IP         | Endereço IP da máquina onde está instalado o ETPOS                                              |  |
| Nº Terminal         | Número do posto de trabalho atribuído ao Tablet ETPED pelo ETPOS<br>na altura do emparelhamento |  |
| Palavra Passe       | Palavra-passe para aceder à configuração do ETPED                                               |  |
| Build ID            | Informações técnicas da versão ETPED instalada                                                  |  |

#### Nota:

Caso a opção **Carregamento Automático** esteja inativa, sempre que existirem alterações no ETPOS (alteração de preços, artigos, famílias, operadores, etc.) é **necessário sincronizar manualmente** o ETPED para refletir as alterações efetuadas, usando o botão:

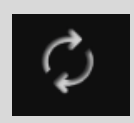

É obrigatório definir uma palavra-passe no primeiro acesso às configurações.

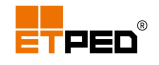

### Interface ETPED

Depois de efetuadas as configurações é possível entrar no ETPED, tocando no botão **Entrar** e depois no operador.

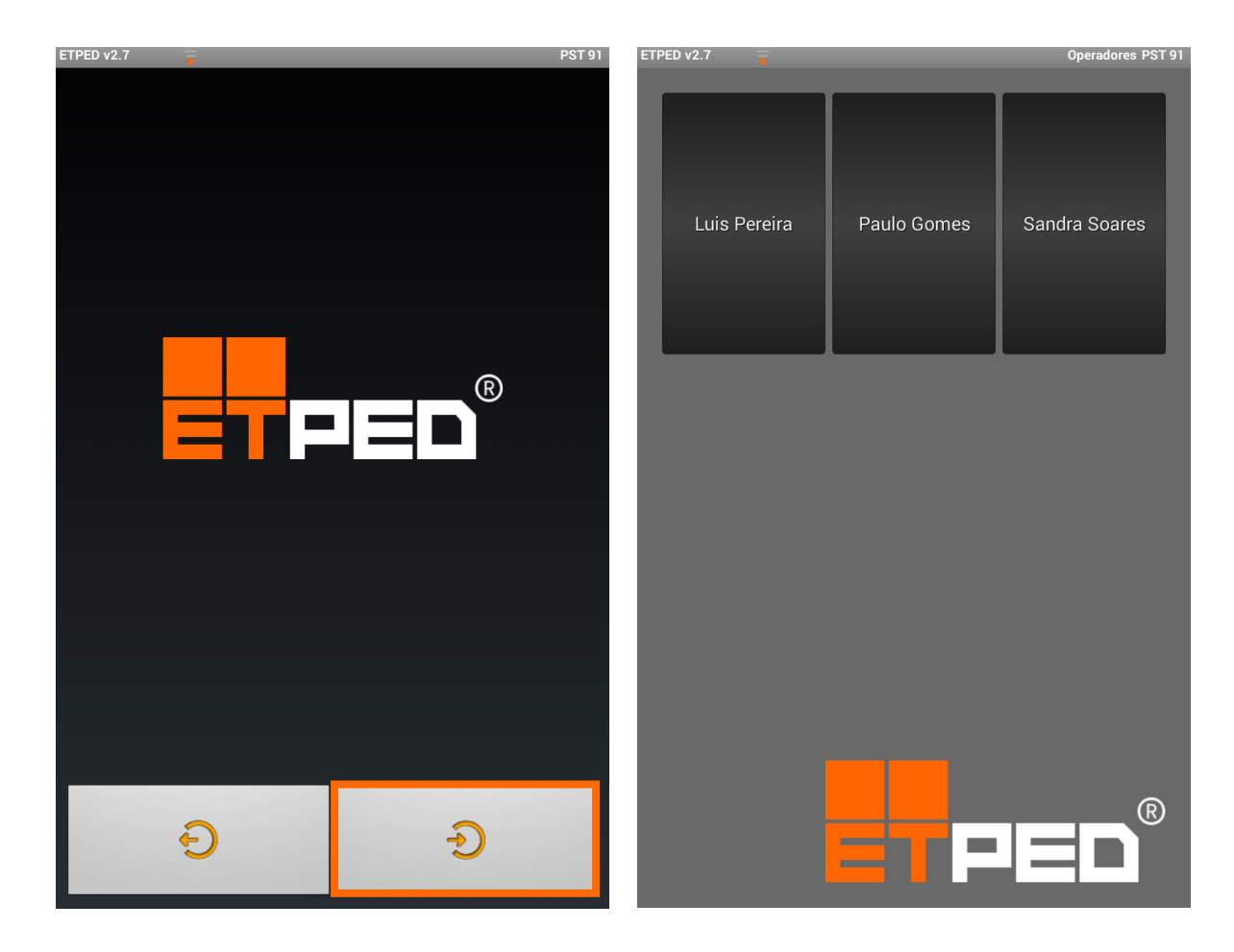

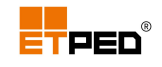

Deverá introduzir e confirmar a palavra-passe do operador (se aplicável):

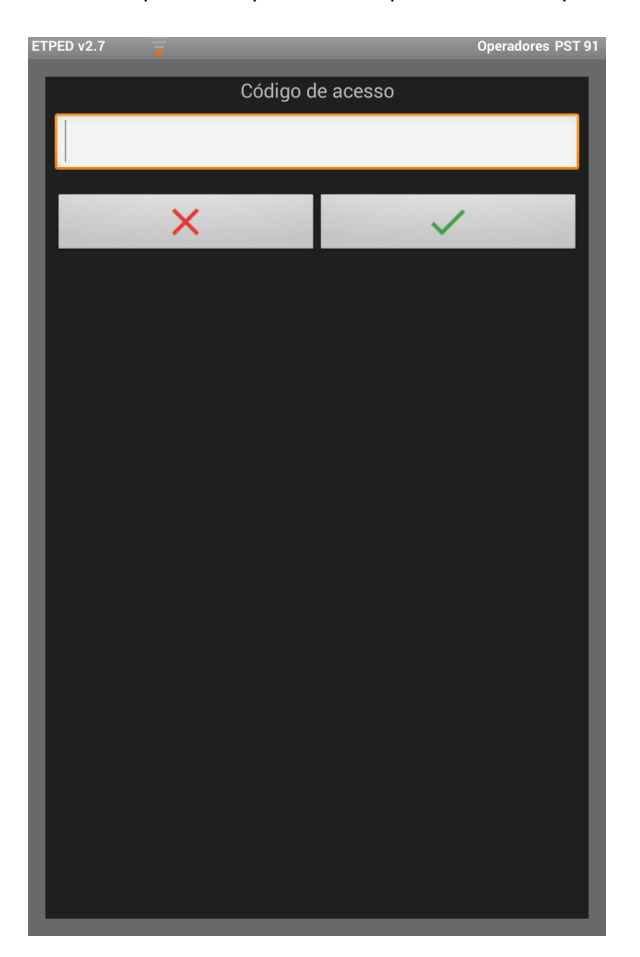

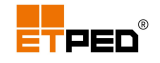

A interface apresentada dependerá do modo de trabalho escolhido:

#### Mesas

Existem duas possibilidades de apresentação, dependendo se a opção **Desativar Salas** está ativa ou inativa, variando também a forma como as mesas são escolhidas.

| Opção                     | Opção                                |
|---------------------------|--------------------------------------|
| Desativar Salas           | Desativar Salas                      |
| ETPED v2.7                | ETPED v2.7 Luis Pereira PST 91 Mesas |
|                           | 1                                    |
|                           | 📕 X 🗸                                |
|                           |                                      |
|                           |                                      |
|                           |                                      |
|                           |                                      |
| $\square \square \square$ |                                      |
|                           |                                      |
|                           |                                      |
|                           | 1 2 ABC 3 DEF                        |
|                           | 4 GHI 5 JKL 6 MNO +                  |
|                           | 7 PQRS 8 TUV 9 WXYZ SÍMB.            |
| Sala A                    | <b>★</b> 0 + <b># *</b>              |
|                           |                                      |

O operador toca na mesa pretendida

### O operador digita o nº da mesa pretendida

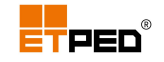

Estando a opção **Desativar Salas** inativa, para aceder a outras salas (caso existam), deslize o dedo no ecrã para o lado direito ou para o lado esquerdo:

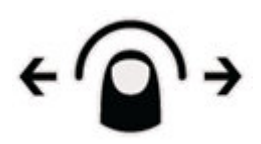

Utilizando o botão **Sair** é possível visualizar o quadro dos operadores, pode assim realizar o log-out do operador atual e escolher outro operador.

Tocando de forma prolongada em cima de uma mesa com artigos registados, é possível **Fechar conta** e **Consultar conta**.

As opções de consulta de conta, variam de acordo com o modo escolhido para efetuar as consultas nas Configurações do ETPED.

Dependendo do modo configurado pode aparecer:

Modo: Opção Imprimir:

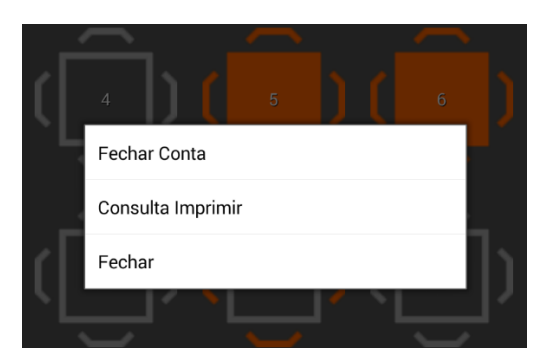

Modo: Opção Ecrã:

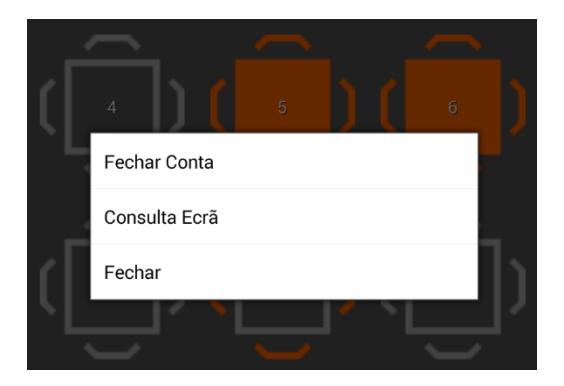

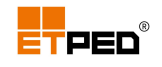

Modo: Opção Imp + Ecrã:

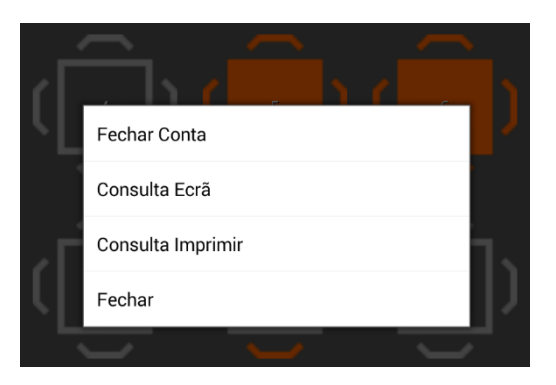

É possível visualizar as mesas reservadas (caso existam), através da alteração da cor das cadeiras:

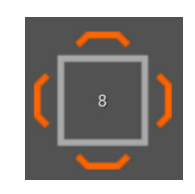

A interface para **Cartões** e **Contas** é a seguinte:

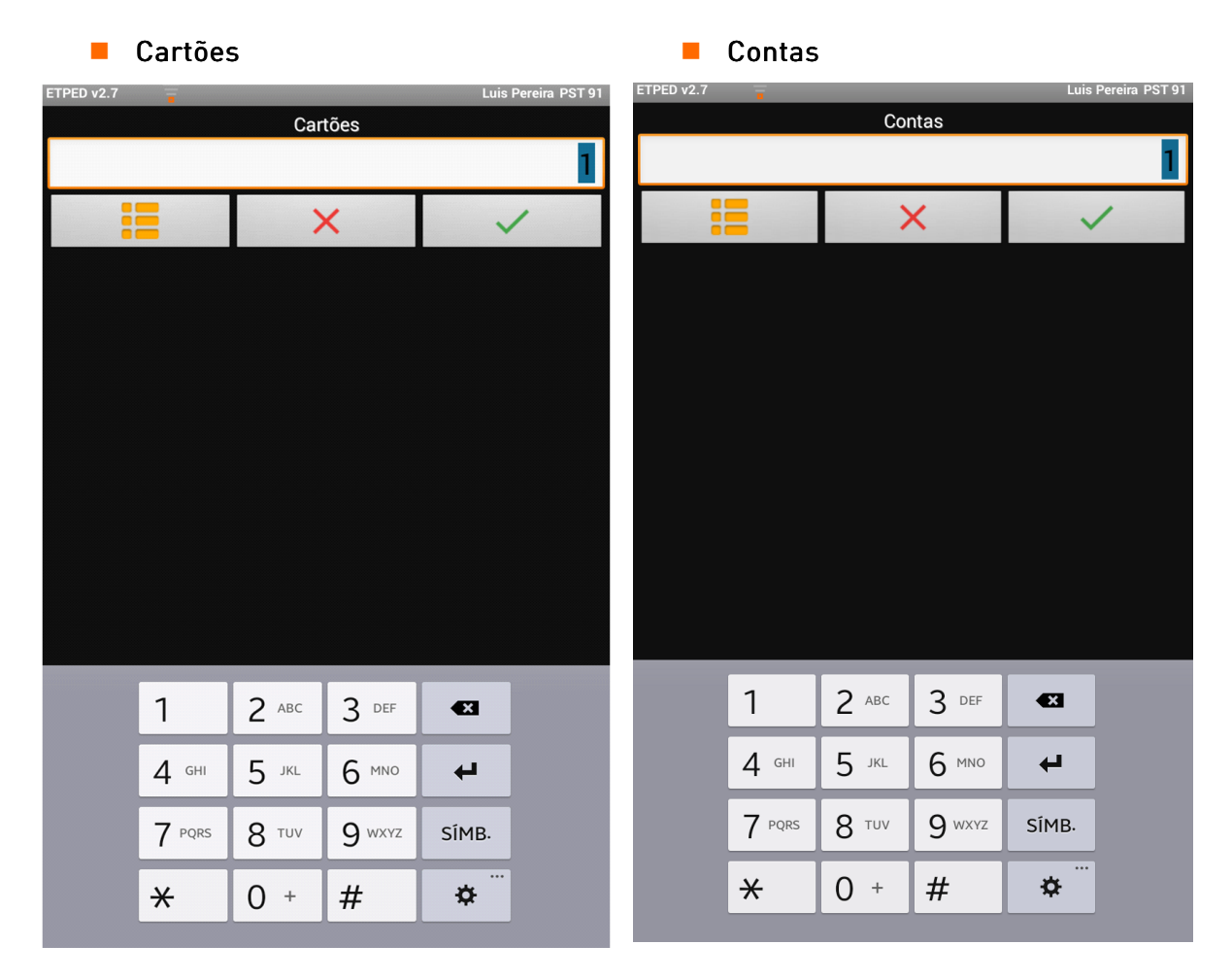

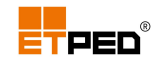

## 3. Atualizar

O ecrã de entrada no ETPED também permite aceder à opção Atualizar.

Para visualizar a opção **Atualizar** deve:

- Dar um toque duplo na área do ecrã;
- Escolher a opção Atualizar na parte superior do ecrã;

|   |   |   | PST 91 |
|---|---|---|--------|
| Ð | Ð | Ð | Ð      |

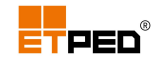

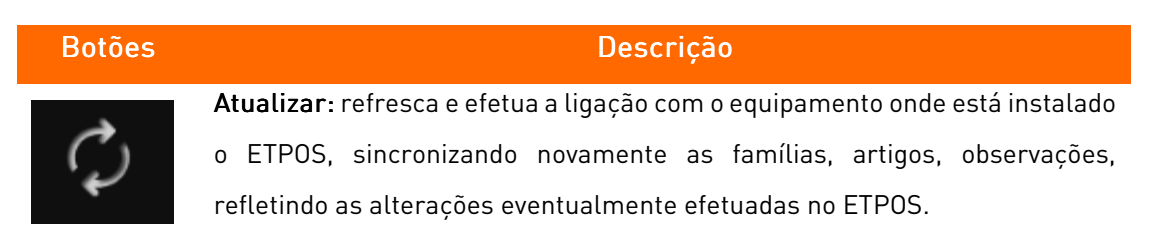

#### Durante o processo de sincronização é apresentado:

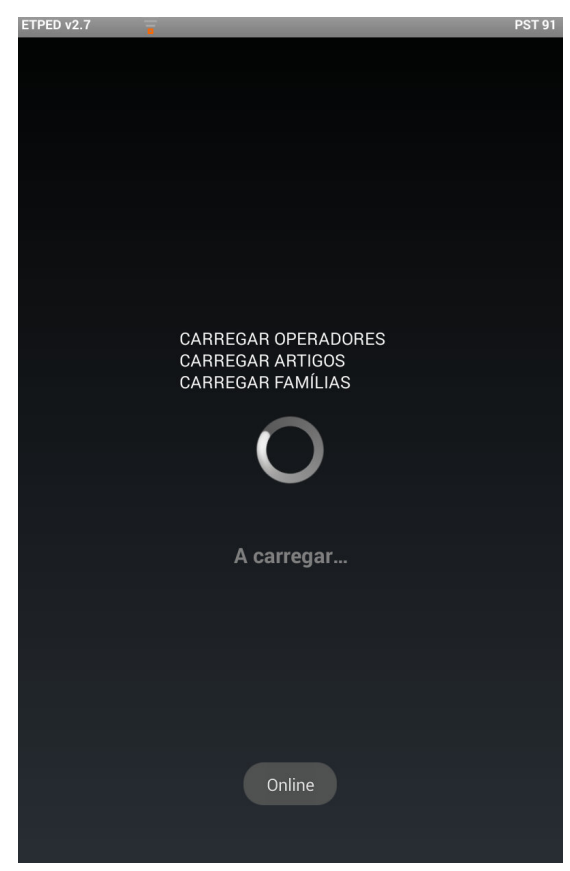

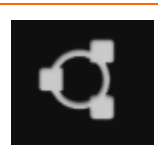

**Emparelhar**: permite ativar o(s) tablet(s) ETPED no ETPOS, sendo atribuído um número de posto a cada um. Esta operação é essencial para que o ETPOS aceite o(s) pedido(s) dos tablet(s) ETPED.

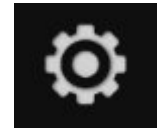

**Configurar**: acede à **Configuração**. No primeiro acesso às configurações não é necessária palavra-passe, mas esta deve ser definida no primeiro acesso.

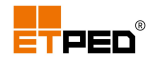

| ETPED v2.7 |        |            |        | PST 91 | ETPED v2.7                           | Configuração PS |
|------------|--------|------------|--------|--------|--------------------------------------|-----------------|
|            | Código | o de acess | 0      |        | Linha de Preço Local                 | 1 2 3 4         |
|            | •      |            |        |        | Linha de Preço do Servidor           |                 |
|            |        |            |        |        | Linha de Preço Automática            |                 |
|            |        |            | _      |        | * Tamanho da fonte                   | 20              |
|            | 1      | 2 авс      | 3 DEF  |        | Mesas por ecrã *                     | 12              |
|            | 4 GHI  | 5 JKL      | 6 MNO  |        | Operadores por ecrã *                | 9               |
|            | 7 PQRS | 8 100      | 9 WXYZ |        | Famílias por ecrã *                  | 9               |
|            |        | 0 1        |        |        | Artigos por ecrã *                   | 12              |
|            |        |            |        |        | Endereço IP                          | 10.3.9.106      |
|            |        |            |        |        | Nº Terminal                          | 91              |
|            |        |            |        |        | Palavra-passe *                      |                 |
|            |        |            |        |        | Build ID                             | cc1d0cc         |
|            |        |            |        |        | (*) Campos de preenchimento obrigató | rio!            |
|            |        |            |        |        | ×                                    | $\checkmark$    |

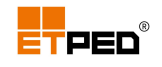

# 4. Efetuar registos

Para efetuar registos, deve:

- Escolher ou introduzir o nº da mesa (conta/cartão);
- Escolher a Família:

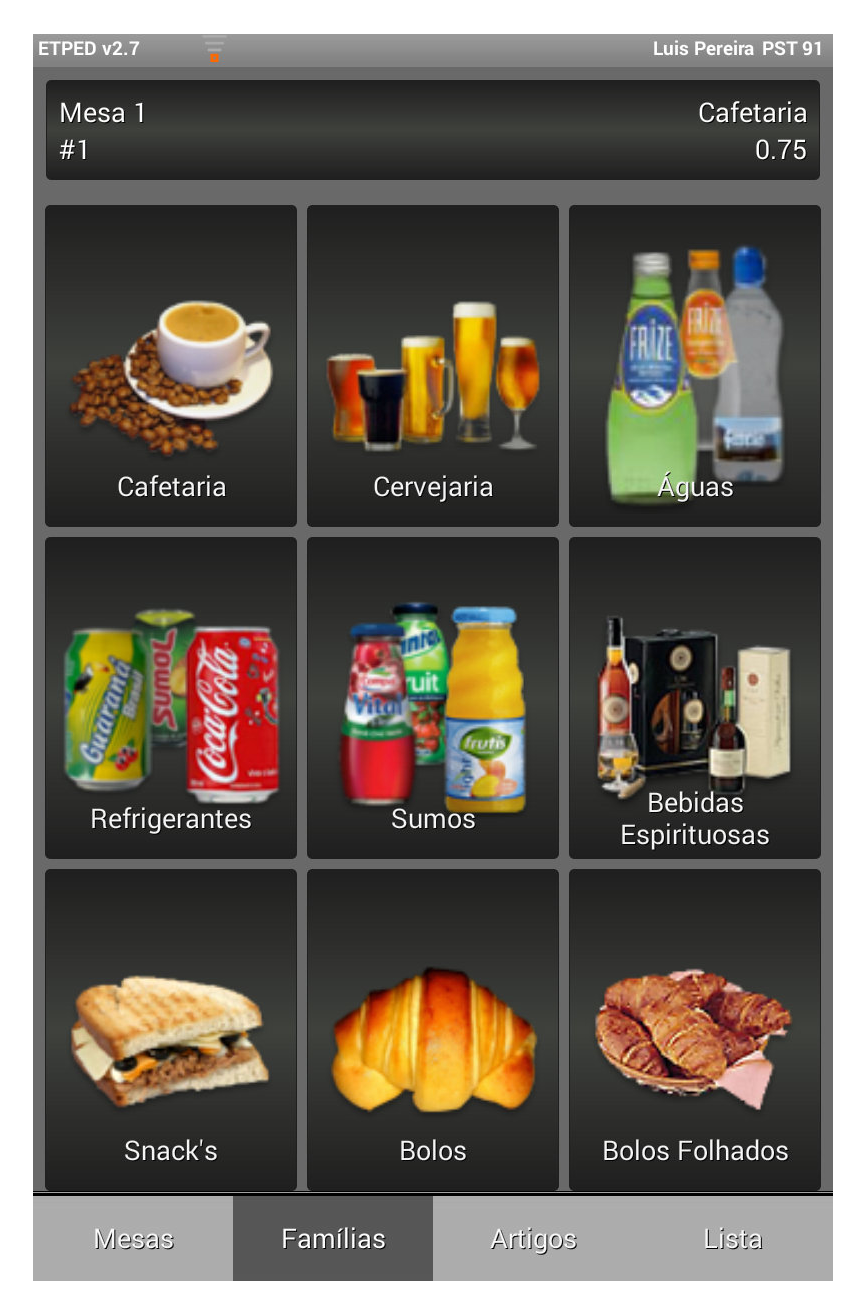

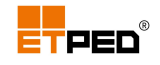

Escolher o artigo:

| ETPED v2.7 Luis Pereira PST 91 |                               |                  |        |  |  |
|--------------------------------|-------------------------------|------------------|--------|--|--|
| Mesa 1<br>#4                   | _                             | Cafetari<br>2.4  | a<br>0 |  |  |
| x 3 0.55                       | 0.55                          | 0.5              | 5      |  |  |
| Café                           | Café c/Natas                  | Café Irlandes    |        |  |  |
| 0.70                           | × 1 0.75                      | 1.5              | 0      |  |  |
| Chá                            | Chá Menta                     | Chocolate Quente | e      |  |  |
| 0.60                           | 1.10                          | 0.5              | 5      |  |  |
| Copo de leite                  | Copo de leite c/<br>Chocolate | Descafeinado     |        |  |  |
| 0.55                           | 0.45                          |                  |        |  |  |
| Pingo Directo                  | Pingo Normal                  |                  |        |  |  |
| Observações                    |                               |                  |        |  |  |
| Mesas F                        | amílias Artigo                | os Lista         |        |  |  |

#### Nota:

Tocando em mais artigos, é possível adicioná-los à conta;

Para adicionar artigos de outra família, toque no botão **Famílias** e depois selecione os artigos.

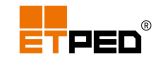

## Acrescentar observações nos pedidos

No momento de registo, se o artigo tiver observações associadas, as mesmas aparecem automaticamente para seleção. Por exemplo, no caso do artigo Café, estão associadas 2 observações relativas à forma de preparação:

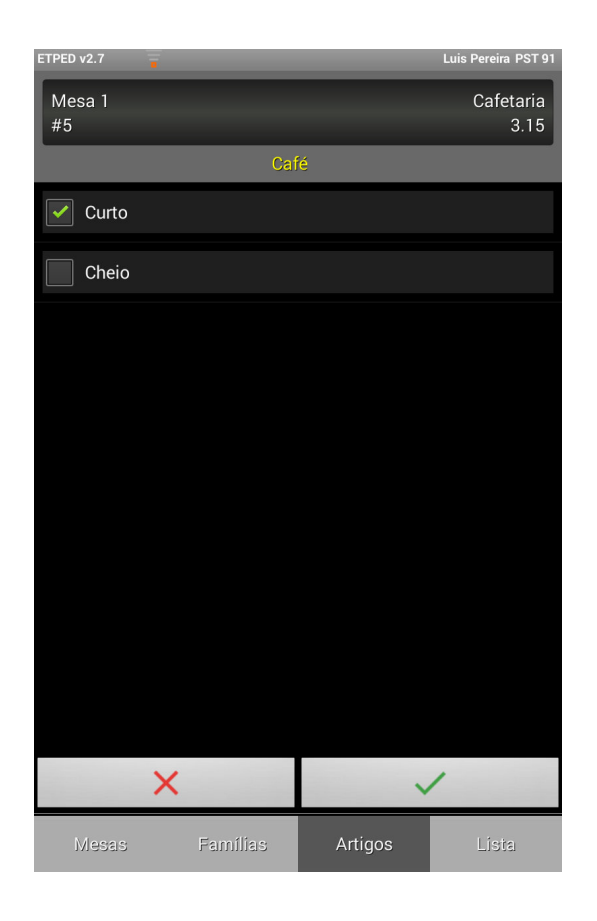

Independentemente do artigo, tocando em **Observações** na parte inferior do ecrã, são listadas as observações gerais existentes no sistema, o que possibilita a seleção de qualquer outra observação geral, que faça sentido e se pretenda adicionar ao artigo.

| Observações |          |         |       |  |  |
|-------------|----------|---------|-------|--|--|
| Mesas       | Famílias | Artigos | Lista |  |  |

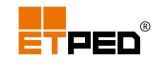

| ETPED v2.7 The second second sec |         |               |  |  |  |
|----------------------------------------------------------------------------------------------------|---------|---------------|--|--|--|
| Mesa 4<br>#0                                                                                                    |         | Bolos<br>0.00 |  |  |  |
|                                                                                                    |         |               |  |  |  |
| Observ                                                                                                    | vações  |               |  |  |  |
| Curto                                                                                                    |         |               |  |  |  |
| Cheio                                                                                                    |         |               |  |  |  |
| C/Batata frita                                                                                                    |         |               |  |  |  |
| S/ Batata frita                                                                                                    |         |               |  |  |  |
| C/Molho                                                                                                    |         |               |  |  |  |
| S/ Molho                                                                                                    |         |               |  |  |  |
|                                                                                                    |         |               |  |  |  |
|                                                                                                    |         |               |  |  |  |
| ×                                                                                                    | ~       | /             |  |  |  |
|                                                                                                    |         |               |  |  |  |
| Mesas Famílias                                                                                                    | Artigos | Lista         |  |  |  |

#### Nota:

As observações gerais, podem ser desativadas na caixa **Configuração** através da opção **Desativar Obs.** Gerais.

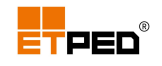

## Eliminar observações nos pedidos

Para eliminar as observações dos pedidos, deve:

Tocar na observação:

| ETPED v2.7      |          |         | Luis Pereira PST 91 |
|-----------------|----------|---------|---------------------|
| Mesa 1<br>#5    |          |         | Bolos<br>2.95       |
| Chá Menta<br>x1 |          |         | 0.75                |
| Café<br>x3      |          |         | 1.65                |
| Café<br>x1      |          |         | 0.55                |
| Curto           |          |         |                     |
|                 |          |         |                     |
|                 |          |         |                     |
| Mesas           | Famílias | Artigos | Lista               |

- Tocar no botão Opções;
- Tocar na opção Eliminar:

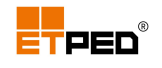

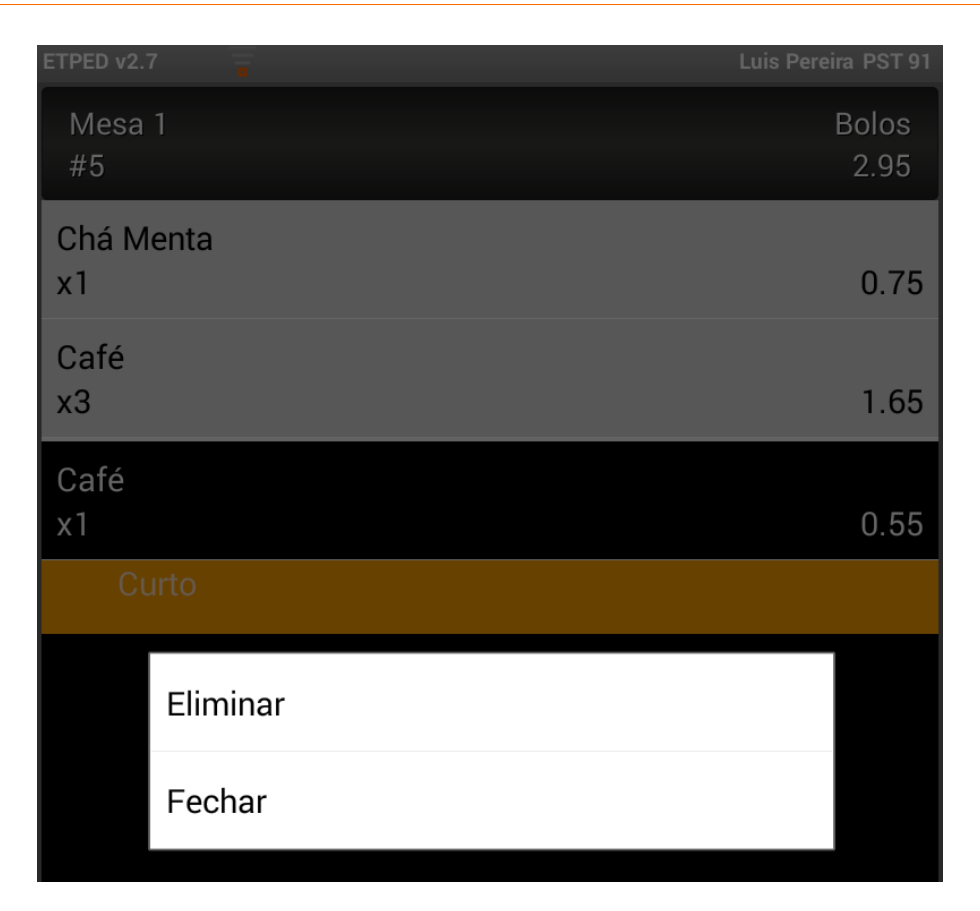

Outra possibilidade é tocar de forma prolongada na observação até aparecer a opção **Eliminar**.

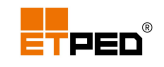

## 5. Realizar os pedidos e conta

Depois de efetuados os registos é necessário realizar o pedido.

Pode ainda executar outras opções, tais como, editar/alterar, eliminar e imprimir.

### Realizar o pedido

Para realizar o pedido, deve:

Tocar no botão Lista:

| ETPED v2.7      | T        |         | Luis Pereira PST 91 |
|-----------------|----------|---------|---------------------|
| Mesa 1<br>#5    |          |         | Bolos<br>2.95       |
| Chá Menta<br>x1 |          |         | 0.75                |
| Café<br>x3      |          |         | 1.65                |
| Café<br>x1      |          |         | 0.55                |
| Curto           |          |         |                     |
|                 |          |         |                     |
|                 |          |         |                     |
|                 |          |         |                     |
|                 |          |         |                     |
|                 |          |         |                     |
|                 |          |         |                     |
|                 |          |         |                     |
|                 |          |         |                     |
|                 |          |         |                     |
| Mesas           | Famílias | Artigos | Lista               |

Tocar no botão Enviar pedidos (os dados são enviados para o equipamento onde está instalado o ETPOS).

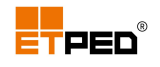

## Editar/alterar o pedido

Para editar/alterar o pedido realizado, deve:

- Tocar no artigo a editar/alterar;
- Tocar no botão Opções;

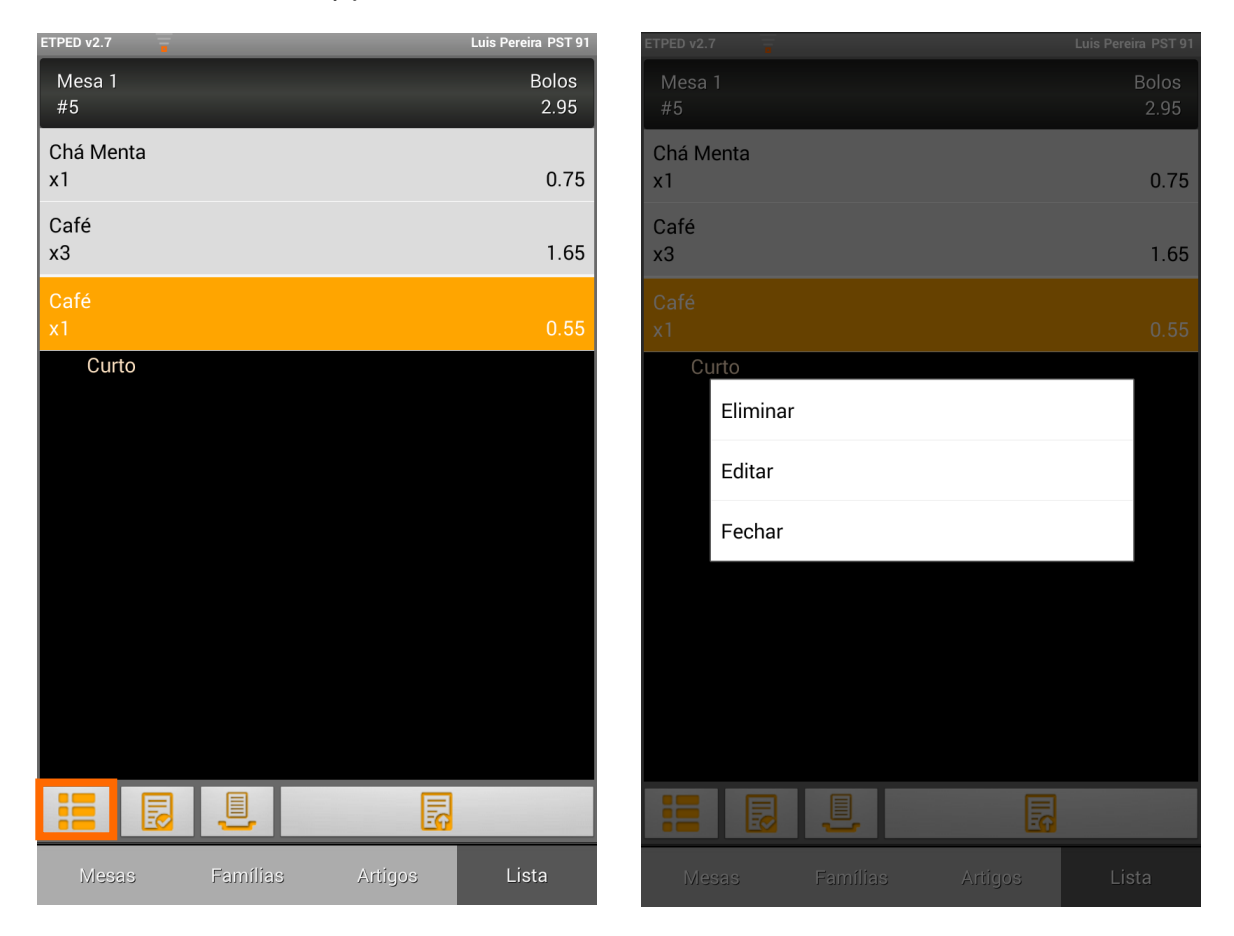

As outras opções:

- Eliminar: elimina 1 unidade à quantidade do artigo selecionado. Existindo só 1 unidade, elimina o artigo (desde que o operador possua permissões no ETPOS para remover artigos das contas);
- **Editar**: edita o artigo selecionado em relação à quantidade;

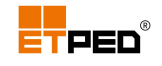

| ETPED v2.7    | ETPED v2.7 📮 Luis Pereira PST 91 |       |        |       | Pereira PST 91 |
|---------------|----------------------------------|-------|--------|-------|----------------|
| Mesa 1        |                                  |       |        |       |                |
| Café<br>x3 UN |                                  |       |        |       | 0,55           |
| Quantid       | ade                              |       |        |       | 3              |
| Preço         |                                  |       |        |       | 0,55           |
|               |                                  |       |        |       |                |
|               |                                  |       |        |       |                |
|               |                                  |       |        |       |                |
| ×             |                                  |       |        |       |                |
| ~             |                                  |       | -      |       |                |
|               | 1                                | 2 авс | 3 DEF  | Æ     |                |
|               | 4 сні                            | 5 лк  | 6 MNO  | 4     |                |
|               | 7 PQRS                           | 8 TUV | 9 wxyz | SÍMB. |                |
|               | *                                | 0 +   | #      | *     |                |

**Fechar**: fecha o menu das opções.

Outra possibilidade é tocar de forma prolongada na observação até aparecerem as opções.

### Consultar conta

Caso existam pedidos pendentes, antes de consultar a conta, aparecerá o aviso:

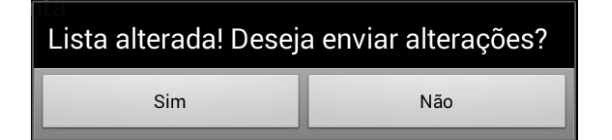

Para consultar a conta, toque no botão Sim.

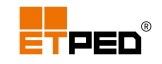

Consoante o modo de consulta escolhido nas configurações do ETPED, a consulta de conta pode variar.

Modo: Imprimir

A consulta de conta é impressa.

Modo: Ecrã

A consulta de conta é visualizada no ecrã do tablet.

O cliente visualiza a consulta de conta no tablet. e, se assim o desejar, pode ele próprio escolher o documento pretendido, preencher os dados necessários e especificar o meio de pagamento a utilizar. Posteriormente, caberá ao funcionário (operador) o encerramento da conta (mediante introdução de palavra-passe), sendo os dados introduzidos pelo cliente transferidos para o ecrã **Fechar Conta**.

Caso não pretenda fechar a conta, é ainda possível acrescentar mais artigos à mesma, mediante introdução de palavra-passe pelo funcionário (operador).

Modo: Imp. + Ecrã

Combina os dois métodos anteriores.

| ETPED v2.7          | Luis Pereira PST 91 | ETPED v2.7         |                |           | Luis Pereira PST 91 |
|---------------------|---------------------|--------------------|----------------|-----------|---------------------|
| Consulta            |                     | Consulta           |                |           |                     |
| Café<br>x2          | 1.10                | Café<br>x2         |                |           | 1.10                |
| Pingo Normal<br>x1  | 0.45                | Pingo Normal<br>x1 |                |           | 0.45                |
| Total               | 1.55                | Total              |                |           | 1.55                |
| Tipo de documento   | )                   |                    | lipo de do     | cumento   |                     |
| FATURA SIMPLIFICADA | •                   | FATURA S           | ódigo de       | e acesso  | -                   |
| Nome                |                     | Nor                |                |           |                     |
| NIF                 |                     | NI                 | OK             | -         |                     |
|                     |                     |                    |                |           |                     |
| Meio de pagamento   | )                   | 1                  | 2 🛛            | BC 3 DEF  |                     |
| Numerário           | -                   | Numerário 4        | дні <b>5</b> - | IKL 6 MNO | -                   |
|                     |                     | 7                  | PQRS 8 T       | uv 9 wxyz |                     |
|                     |                     |                    | × 0            | + Fim     |                     |
| ×                   | $\checkmark$        | ×                  |                | ~         |                     |

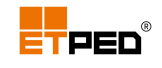

### Fechar a conta

Caso existam pedidos pendentes, antes de fechar a conta, aparecerá o aviso:

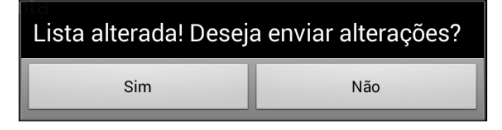

Para fechar a conta, deve:

- Tocar no botão Fechar conta;
- Escolher o documento a emitir;
- Escolher o meio de pagamento;
- Introduzir a quantia recebida;
- Confirmar com o botão Confirmar.

#### Nota:

Se o tipo de documento escolhido for **Fatura Simplificada** ou **Fatura**, é possível inserir os dados relativos ao cliente.

Ao introduzir a quantia recebida é calculado automaticamente o troco.

#### Dados do cliente e cálculo automático do troco

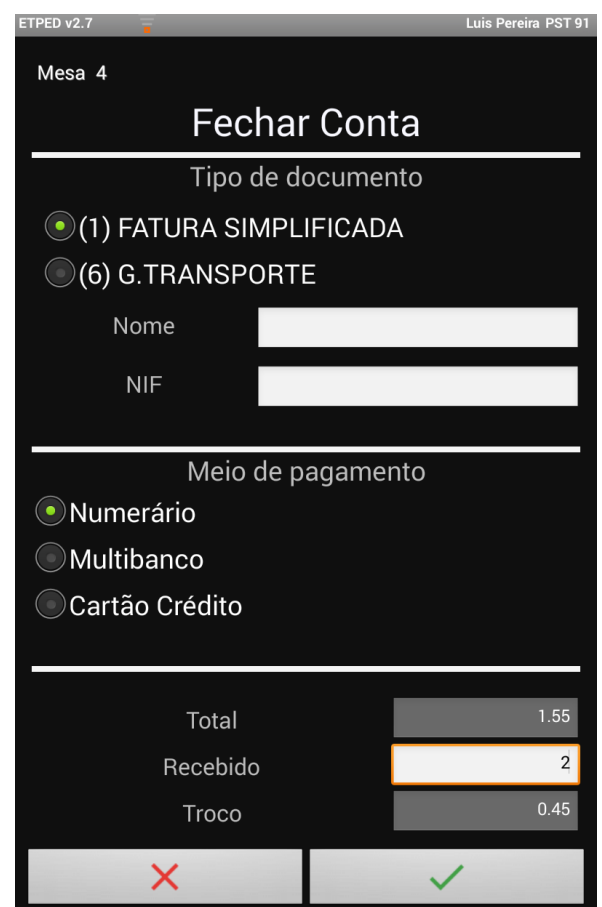

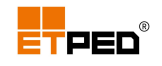

## 6. Pedidos em offline

Por motivos vários, pode ficar no estado offline (não ter comunicação imediata com o equipamento onde está instalado o ETPOS), o que não impede o fluxo normal de trabalho, dado poder continuar a registar pedidos, sendo os mesmos enviados para o equipamento onde está instalado o ETPOS assim que for restabelecido o estado online.

Dependendo do modo de registo escolhido, existe sempre a opção **Enviar Pedidos Pendentes**. Se estiver a trabalhar com:

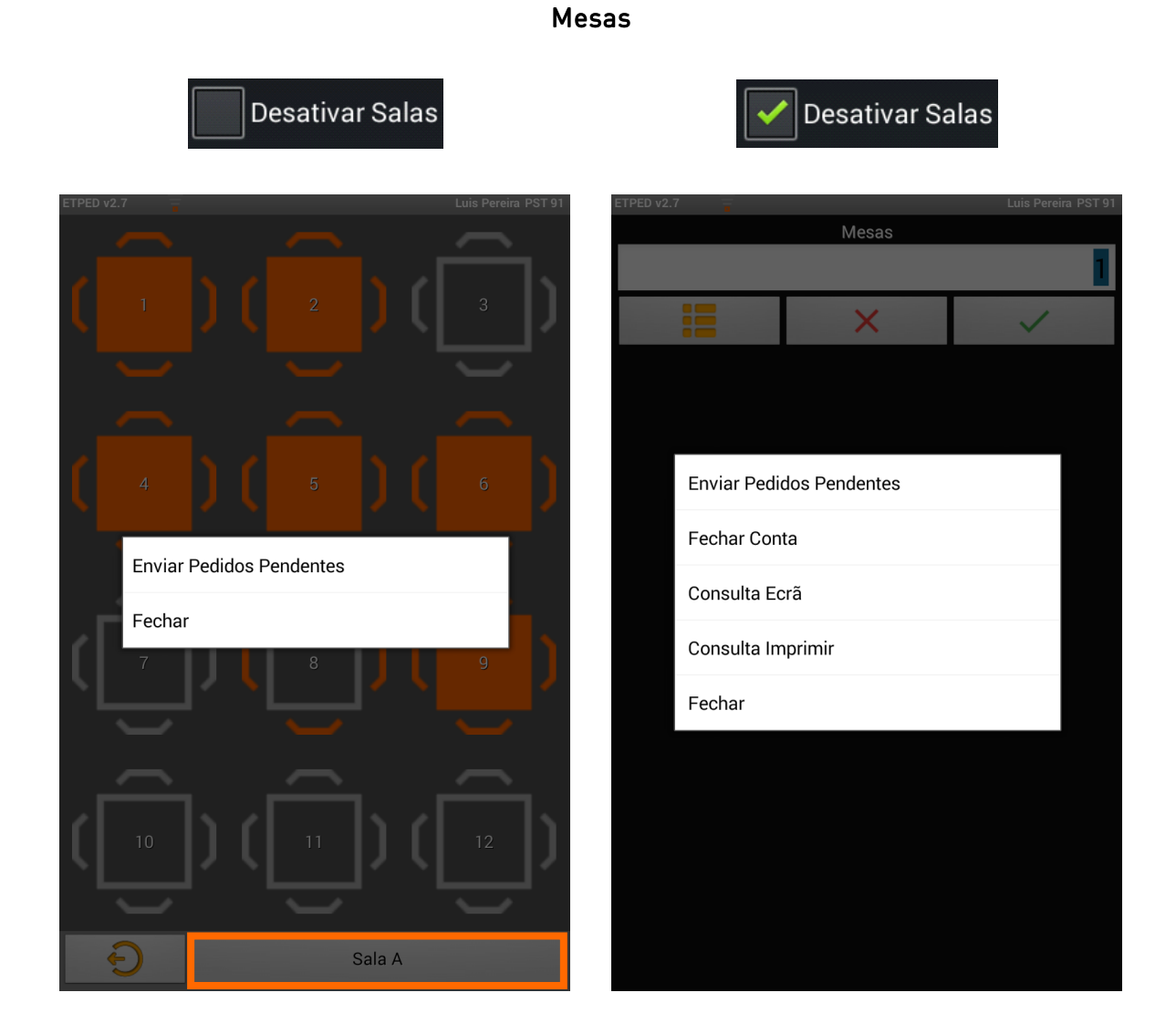

Salas, toque em: Sala A:

A interface varia dependendo se as Salas estão ativas ou não

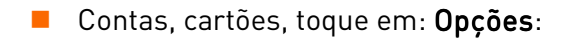

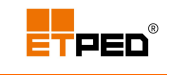

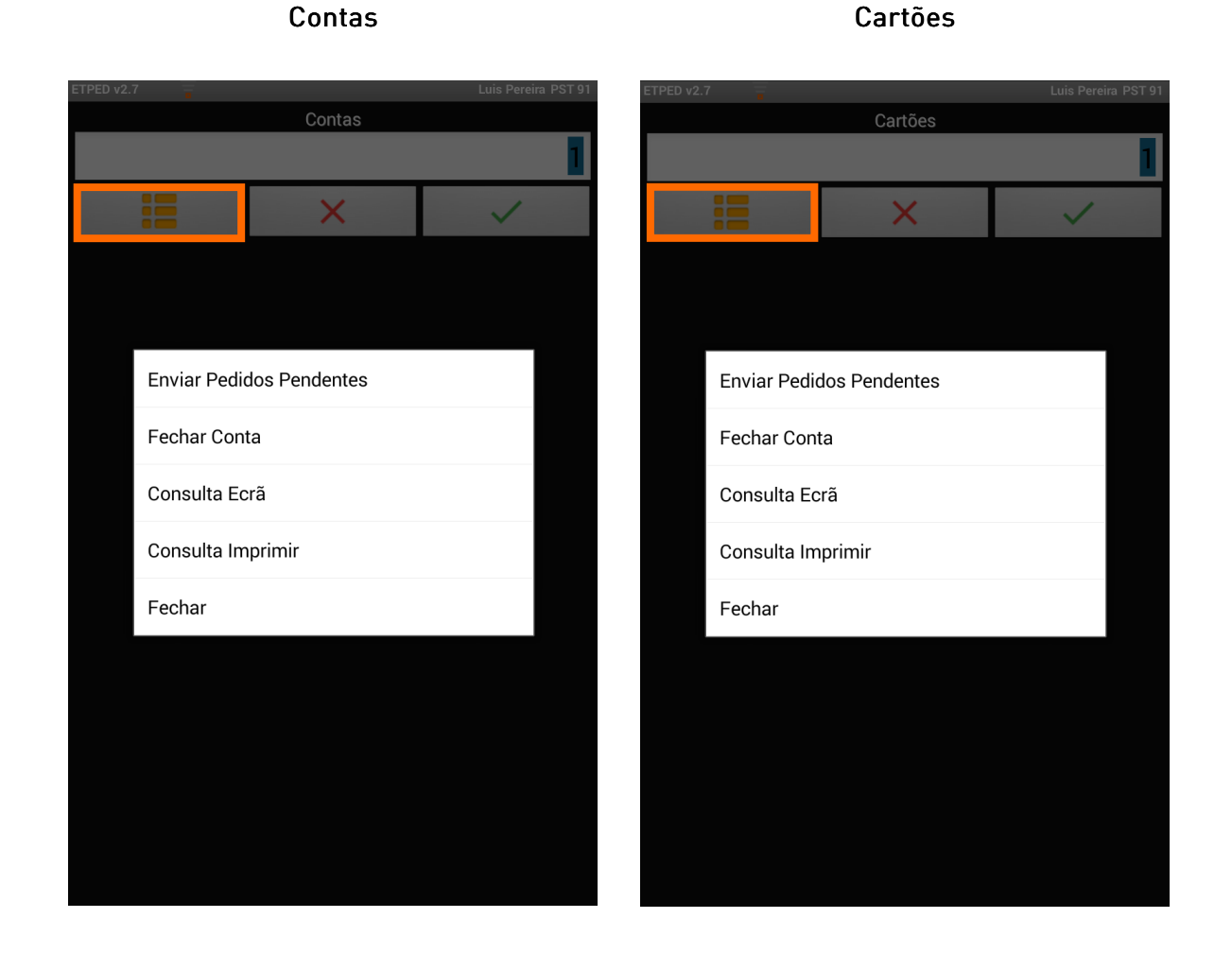

Após o envio dos pedidos pendentes, são exibidas mensagens a:

#### Sucesso no envio dos pedidos pendentes

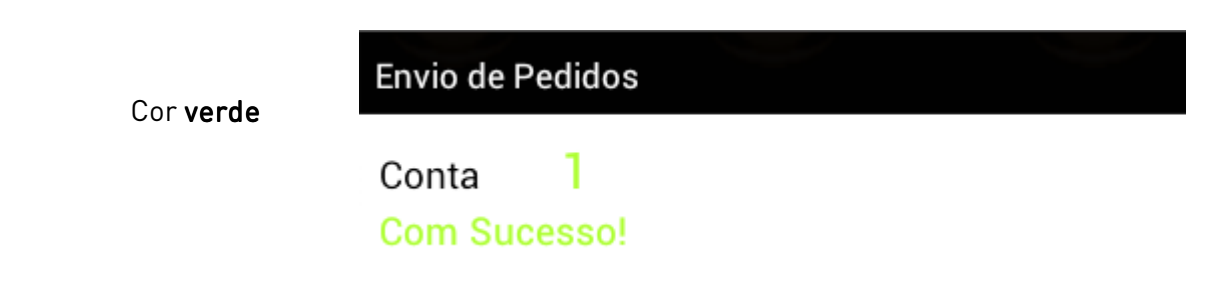

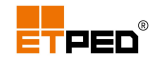

Sucesso parcial no envio dos pedidos pendentes

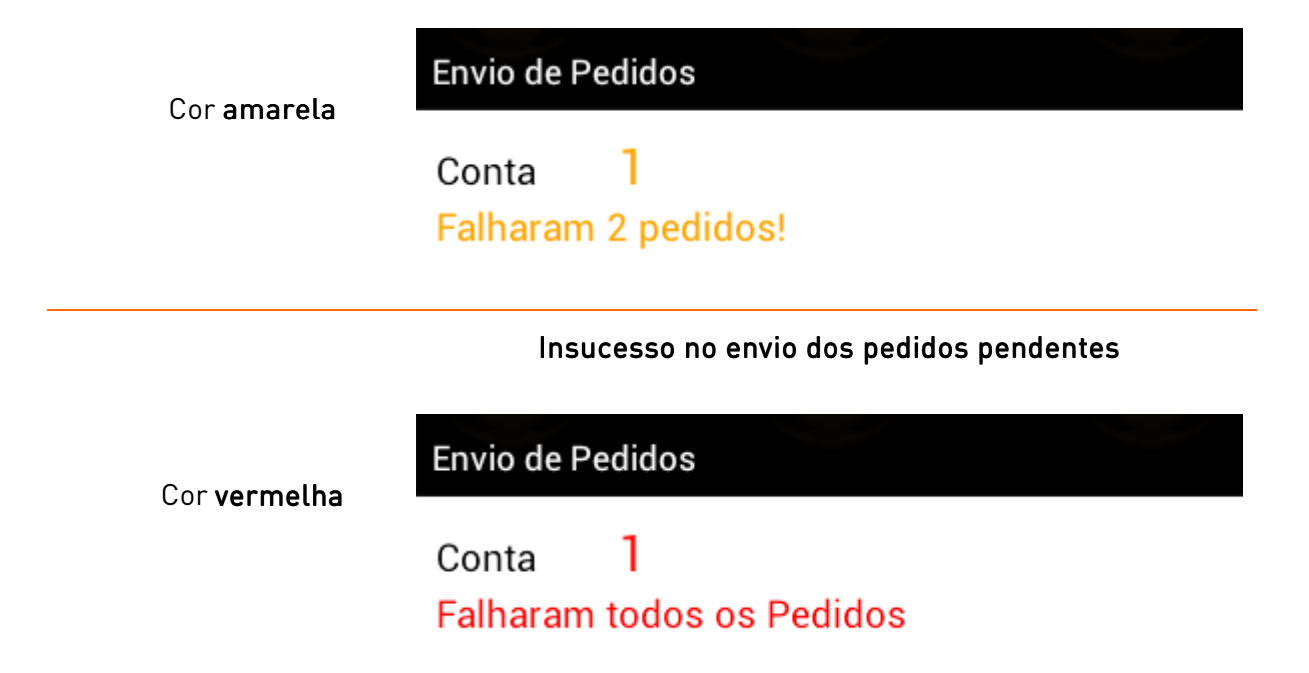

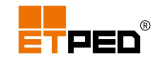

## 7. Terminar a sessão de trabalho

Para terminar a sessão de trabalho no ETPED toque no botão **Sair** na parte inferior do ecrã. Pode ser necessário retroceder nas imagens dos ecrãs para visualizar o botão **Sair**, e escolher a opção **Sim**.

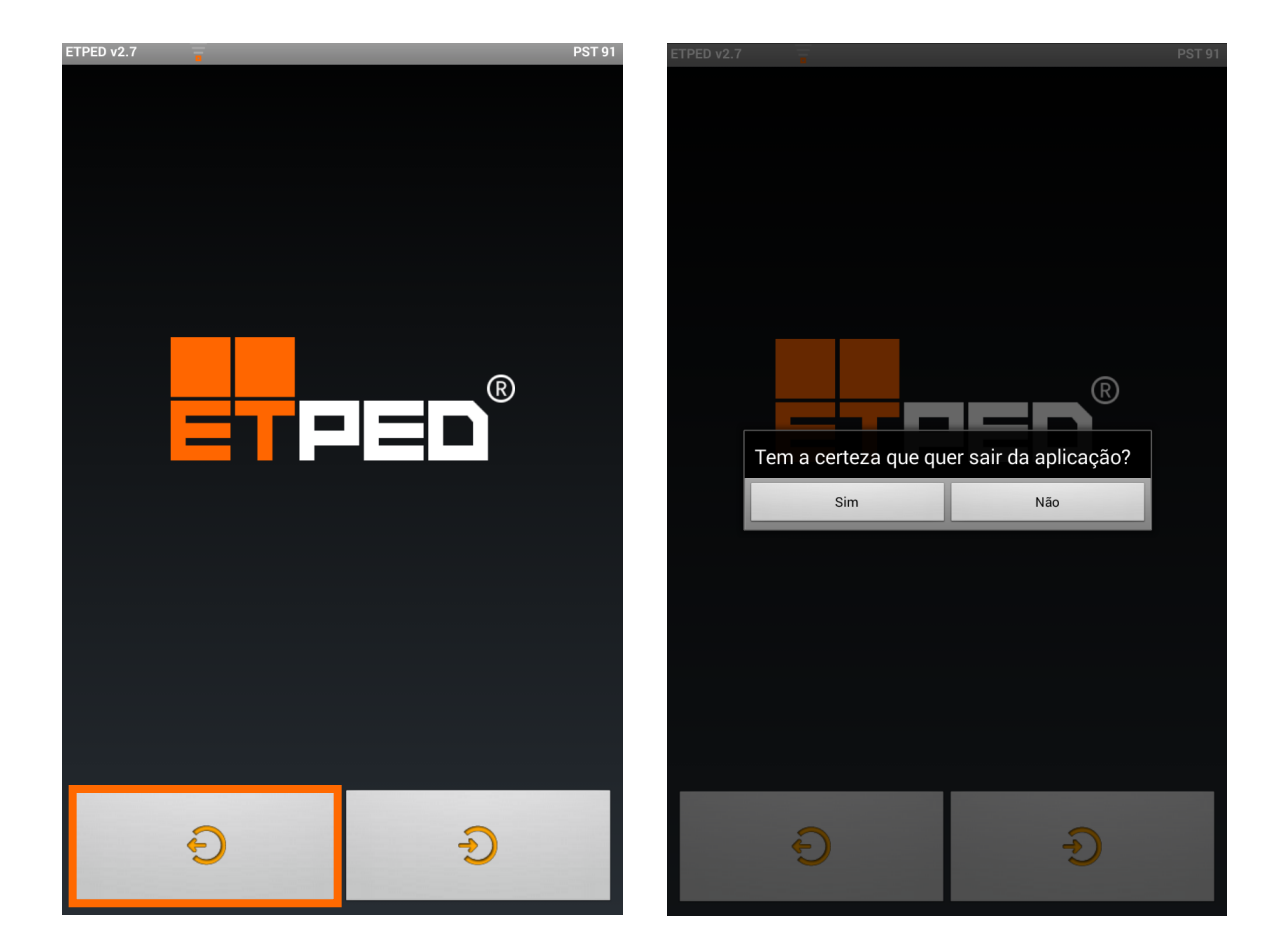